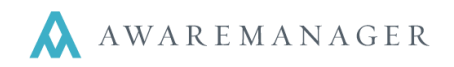

The Key Movement Report provides a closer look at the movement of keys within your organization.

To access the Key Movement Report from the Key List view, choose **Operations→Key Movement Report**. You can also access the report by navigating to **Administration→Reports** from the main Console and choosing Key Movement Report under the Keys tab.

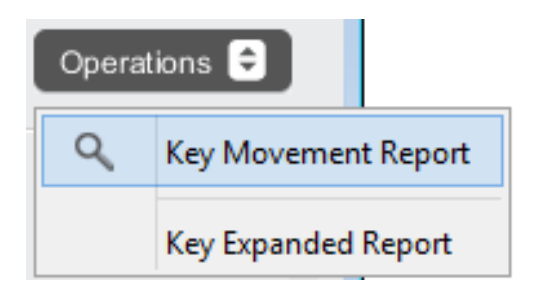

Choosing this report will pull up a Key Movement Search box.

Here, you can define the criteria for the records you wish to report on. For instance, you may want the key movements for a single month, or for one Box, or even a particular Key. In the example below, the report will show all Key Movements for Box GF-R for the month of September:

| Key Mo                                                    | vement Search                                                                                                    |
|-----------------------------------------------------------|----------------------------------------------------------------------------------------------------|
| <ul> <li>○ Value:</li> <li>○ Range:</li> <li>•</li> </ul> | Box     ✓     GF-R     ≡     ⊙       Date Changed     ✓     September 1, 2014     to     eptember 30, 2014     to |
| Туре:                                                     | Detail     Summary     Search Cancel Clear                                                                        |

The **Detail** report will include individual lines showing the Date, Key Transfer Number, Location, Department, Contact, Key Transfer Type, and Effect On Balance for each key change, sorted by Key and subsorted by Date.

The **Summary** report will show a summary of the movements of each Key included in the Key Movement Search, including the current Quantity On Hand of each Key.

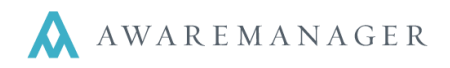

## Example of the Key Movement Detail Report:

Box: GF-R

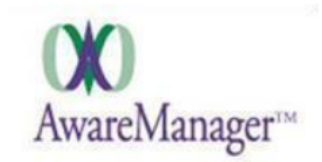

Key Movement Detail Report AwareManager 50 Congress Street, Suite 630 Boston, Massachusetts 02109

Search Ranges:

Date Changed: September 1, 2014 To September 30, 2014

| Key Code                                    |              |          |            |         |                |          |          |         |
|---------------------------------------------|--------------|----------|------------|---------|----------------|----------|----------|---------|
| Date                                        | Key Transfer | Location | Department | Contact | Key Trans Type | Quantity | Effect   | Balance |
| GF-LAB120.EVS - Greenfield Lab Room 120 Key |              |          |            |         |                | Quantity | On Hand: | 2       |
| Sep 17 14                                   | 0022         |          |            |         | ORDER          | 2        | +        | 2       |
| Sep 17 14                                   | 0019         |          |            |         | ORDER          | 1        | +        | 3       |
| Sep 17 14                                   | 0025         |          |            | ALM     | CHECKOUT       | 1        | -        | 2       |
| Sep 17 14                                   | 0026         |          |            | BM      | CHECKOUT       | 1        | -        | 1       |
| Sep 17 14                                   | 0027         |          |            | BM      | CHECKIN        | 1        | +        | 2       |
| GF-LAB130.EVS - Greenfield Lab Room 130 Key |              |          |            |         |                | Quantity | On Hand: | 3       |
| Sep 17 14                                   | 0020         |          |            |         | ORDER          | 1        | +        | 1       |
| Sep 17 14                                   | 0024         |          |            |         | ORDER          | 2        | +        | 3       |
| GF-LAB220.EVS - Greenfield Lab Room 220 Key |              |          |            |         | Quantity       | On Hand: | 3        |         |
| Sep 17 14                                   | 0021         |          |            |         | ORDER          | 1        | +        | 1       |
| Sep 17 14                                   | 0023         |          |            |         | ORDER          | 2        | +        | 3       |

## Example of the Key Movement Summary Report:

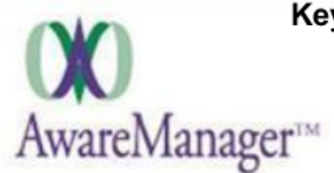

## Key Movement Summary Report

AwareManager

50 Congress Street, Suite 630 Boston, Massachusetts 02109

Search Ranges:

Box: GF-R Date Changed: Sentember 1, 2014 To Senten

Date Changed: September 1, 2014 To September 30, 2014

| Item          | Description           | Quantity On Hand | Start Date  | End Date    | Balance |
|---------------|-----------------------|------------------|-------------|-------------|---------|
| GF-LAB120.EVS | Greenfield Lab Room 1 | 2                | September 1 | September 1 | 2       |
| GF-LAB130.EVS | Greenfield Lab Room 1 | 3                | September 1 | September 1 | 3       |
| GF-LAB220.EVS | Greenfield Lab Room 2 | 3                | September 1 | September 1 | 3       |